## OLYMPIC VIDE PLAYER

COLOMBIA

MBIA

OMBIA

CUOMBIA

Outlinking from the OVP Schedule

OBS

The olympic video player

# Overview Outlinking from the OVP Schedule

lau's und

## **Overview**

OBS provides the ability for RHBs to outlink from the OVP Schedule (or other widgets) to RHB's own content, such as RHB videos, by overriding the default OVP outlinks.

There are three options for achieving this that are covered in the following sections:

- 1. Redirecting
- 2. SDK overrides
- 3. Manual overrides in the CMS

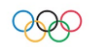

The olympic video player

## Overview Outlinking from the OVP Schedule

lau's and

### **OVP Outlinks**

We define outlinks as entities/pages that can be linked out from widgets, in this case the Schedule widget, but the same logic can be applied to all the Content widgets:

- Video Session
  - It is a group of event units based on the broadcasting schedule
  - Depending on the sport or Olympic day a video session can include 1 or multiple events units, eg a Basketball Match or a Swimming session
- Events units and phases
  - The individual events (or phases) within a video session E.g. a Basketball Match or a Heat in a Swimming session
- Result
- Highlights
- Medals table
- Live video carousels

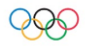

### **Outlinks Examples in the OVP Schedule**

| Element                                                                         | Configurable from CMS | Optional |
|---------------------------------------------------------------------------------|-----------------------|----------|
| 1 Link to results                                                               | YES                   | YES      |
| 2 Link to Highlights                                                            | YES                   | YES      |
| 3 Link to Event video unit or<br>Phase video<br>Same link for live and non live | YES                   | Yes      |
| Link to Video Session<br>Same link for live and non live                        | YES                   | YES      |

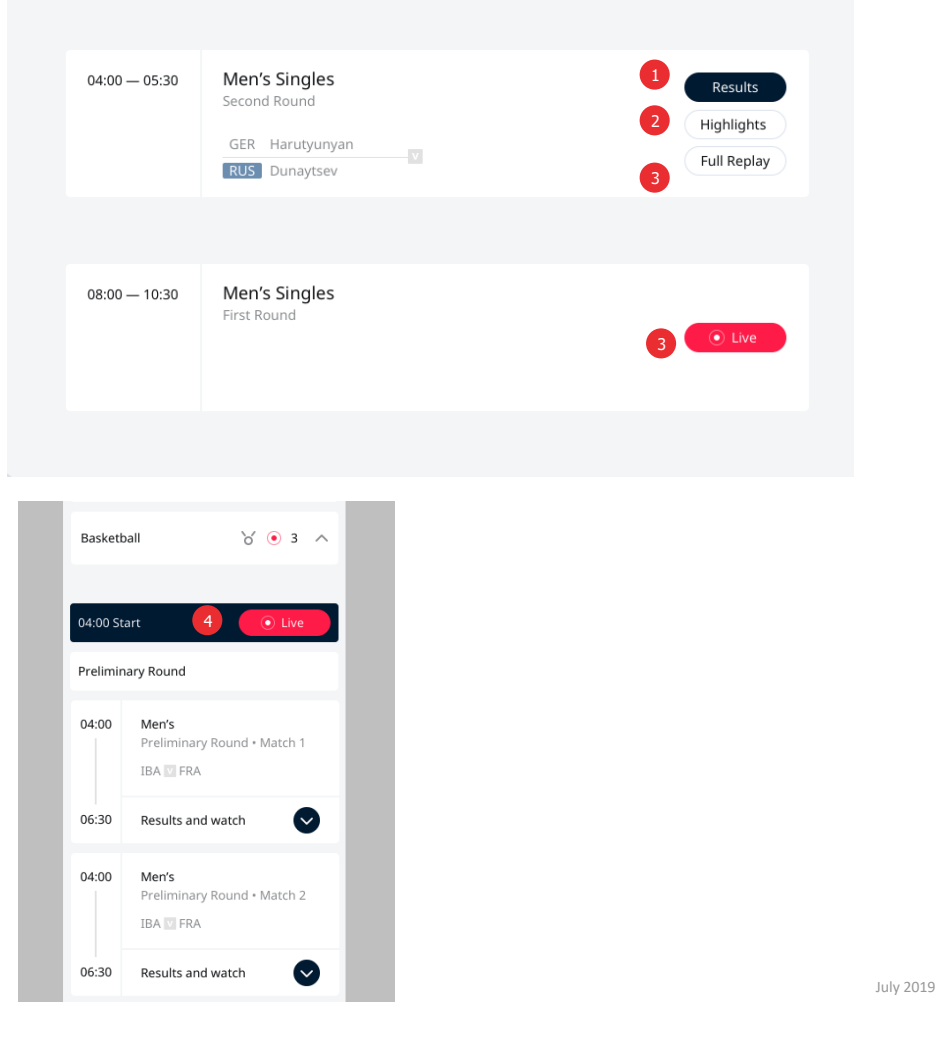

**Overriding specific outlinks** 

## Overriding <u>specific</u> links to live sessions & units from the schedule

Schedule (widget)

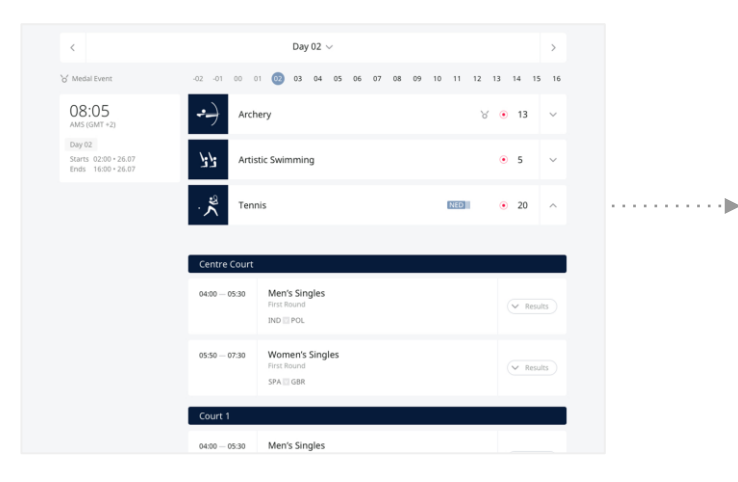

Video (RHB site)

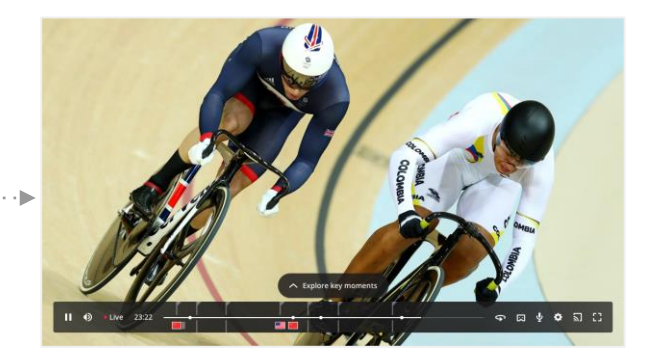

User scenario:

An RHB has added the schedule widget to their website but wants to override outlinks to their own video stream from the schedule.

From a user perspective, you will navigate through the schedule as expected and when you click on a session or unit, be directed to the video stream on the RHB website.

## **Option 1 - Redirect method**

This option involves the RHB redirecting all outlinks using a 301 redirect

#### The steps include:

- Within the OVP CMS, the RHB has an option to send all schedule outlinks (for sessions and units) to point to a virtual page on the RHB environment.
- This will result in all individual session and unit links from the schedule pointing to this virtual page on the RHB site.
- The RHB will then need to setup a 302 redirect, from this virtual page to any page the RHB wants the user to be redirected to.
- In this virtual page the RHB will need to implement some logic to redirect the user to specific pages depending on the session / unit selected from the schedule.
- This option will require RHB(s) to know the ID(s) of the individual items. Which is available through the api/event-units API or spreadsheet.

## **Option 2 - SDK override**

This options allows the RHB to change outlink behaviour via the frontend SDK to their own direct URL. This will require some integration.

### The steps include:

- Understanding the OVP SDK
- Integrating JS script to override outlink functionality in the OVP SDK
- Knowing the ID(s) of individual elements that will require updates either by using the OVP API (for example, api/event-units) or by having a mapping document that can be shared

### Methods

The following methods are available on OVP.navigation

#### afterCreateLink(fn)

The afterCreateLink hook will be called when a link is about to be rendered in the UI, that would link out to a widget that can live on another page.

This hook can be used to change the link that will be used in the UI, in case the default CMS configuration is not sufficient for all use cases.

The fn function will receive the following arguments:

- name: string The name of the link, as configured in the CMS.
- link: string The link that will be used based on the CMS configuration.
- params: object[string] An object with all the relevant information about the link entity, which can be used to create and return a
  custom link from this function.

The fn can return the following:

- A string, the changed link that will be used instead.
- null, to not render the item as a link. The beforeNavigate hook will still be fired to do some custom logic.
- undefined, to use the link as-is.

#### Example:

```
OVP.navigation.afterCreateLink((name, link, params) => {
      if (name === 'athlete-detail') {
        // return custom link
 4
        return '/athlete/' + params.id + '/' + pararms.slug;
 5
      }
 6
      if (name === 'video') {
        // don't render as a navigation link
 8
        return null:
9
      3
10
11
      // anything else will return undefined, which will just use the passed link as-is
12 });
```

## Option 3 - CMS Manual override (On the roadmap)

This option will remove the need to implement a redirect or SDK override. Instead the CMS will provide the ability to manually override individual outlinks:

For this solution, please note:

• The override can happen on the predefined outlinks inside the OVP

#### Note:

This is a new feature which is not currently included in the OVP. It's on the roadmap and due for delivery in January 2020.

This is considered a simpler option for RHBs wishing to override only a few outlinks, for example if the RHB only has a few streams of their own.

## Configuration

The following configuration within the CMS manages the outlink settings for all entities - such as schedule, medals, video event etc.

All these different outlink types will have predefined configuration:

- 1. Predefined Base URL
- 2. Main path
- 3. Parameters

The Configuration can be updated in the CMS and/or via the other methods listed - including redirects.

The Configuration will be applied to all individual elements within the same type

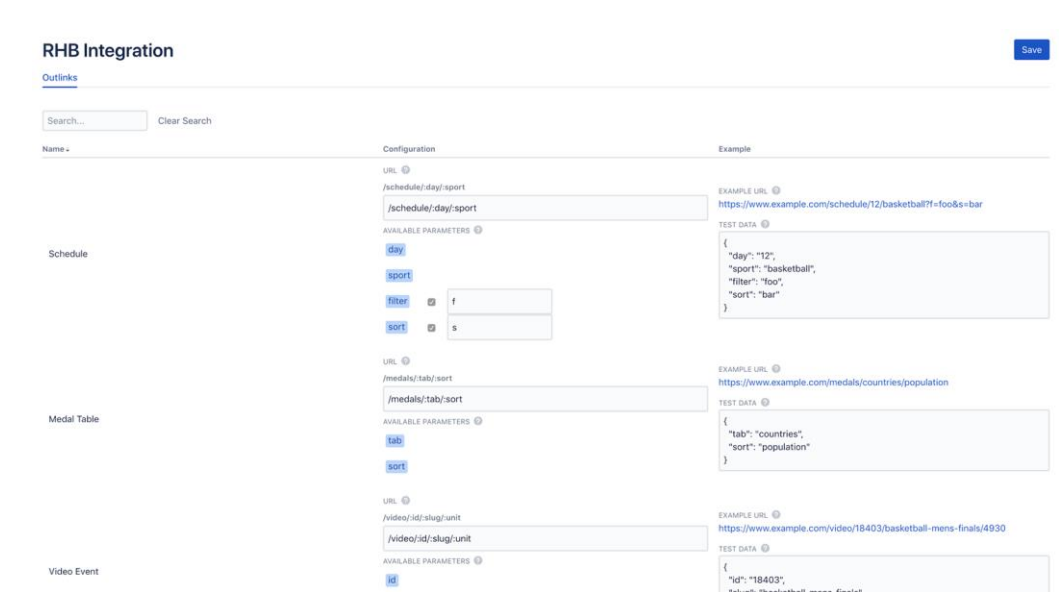

## Managing full-length replay links to sessions & units from the OVP Schedule

In this user case, the RHB has shown a live stream and then wants to link to the corresponding replay, whether a session, phase or unit. For this scenario, in the situation where an RHB uses different URLs for a replay than for the Live version, the RHB will need to re-edit the OVP Schedule outlink for the replay. This is because within the OVP itself, full-length replays and live videos have the same outlink URL and so they cannot be outlinked to separately at the same time.

This will require additional code implementation or be fully handled by the RHB team. These two options still apply for approaching this:

- A) Redirect method
- B) SDK override

For the manual CMS option it is still TBD whether this will be enabled or not.

We recognise the system will need to notify the RHB that the status has changed from <u>live</u> to <u>replay</u>, so the links can be changed either manually or automatically. The exact method / approach of this notification is in development and will be shared shortly.

User scenario:

An RHB has added the schedule widget to their website but wants to override outlinks to full-length replay videos once a live stream has finished.

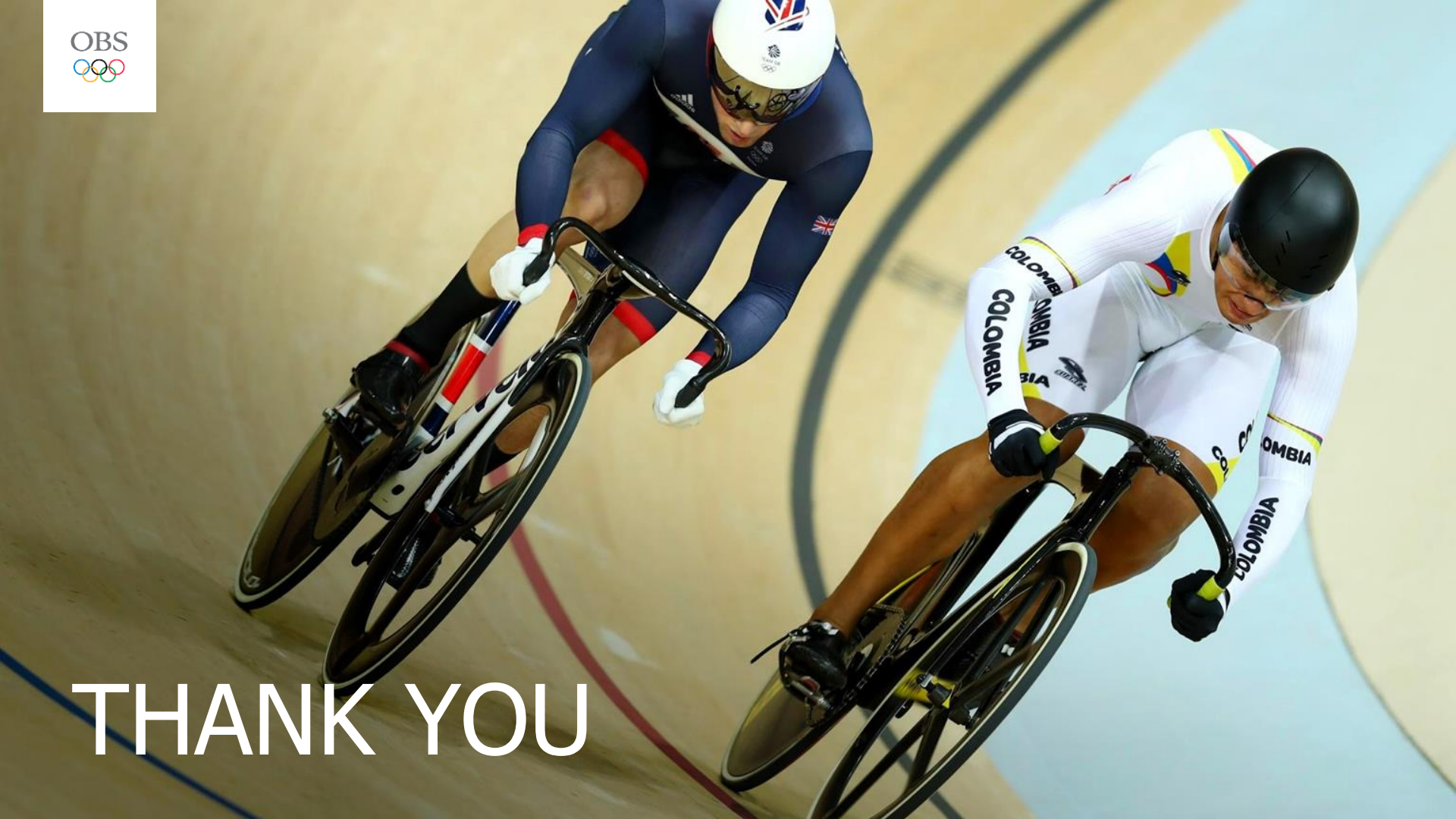